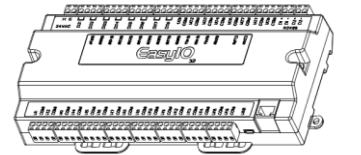

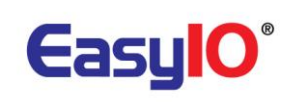

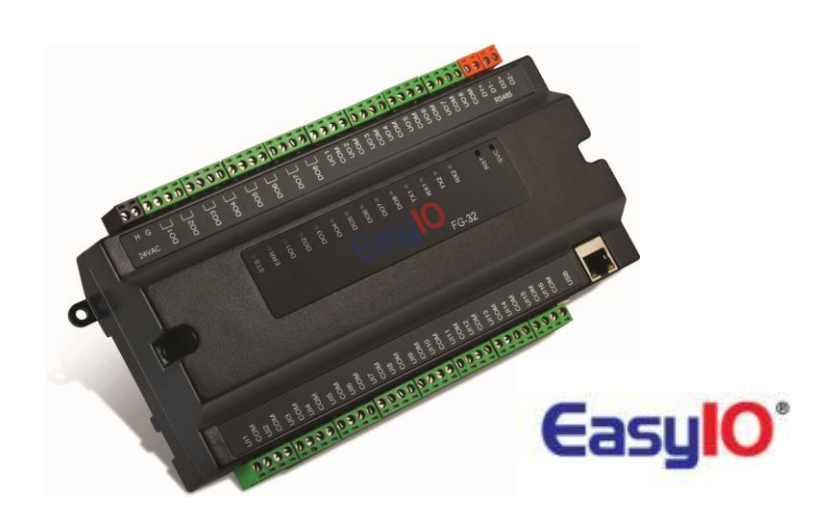

**EasyIO FG Series FAQ** 

EasyIO FG Series FAQ v1.3

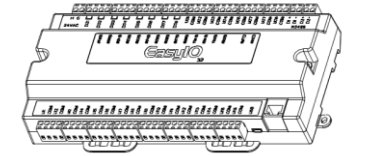

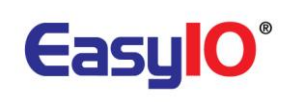

Document Change Log

**16<sup>th</sup> May 2014** Document created.

**28<sup>th</sup> Dec 2014** Bacnet limitation added.

**28<sup>th</sup> Dec 2014** Edit doc.

**26<sup>th</sup> Oct 2015** Details update for FG+ model.

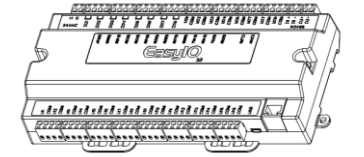

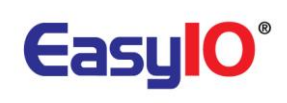

### Disclaimer

EasyIO 30P is a product by EasyIO Holdings Pte Ltd The EasyIO 30P was built on the Sedona Framework <sup>®</sup>. EasyIO FG-32 is a product by EasyIO Holdings Pte Ltd The EasyIO FG-32 was built on the Sedona Framework <sup>®</sup>. Sedona Framework is a trademark of Tridium, Inc.

CPT Tool is by Online Tools Inc.

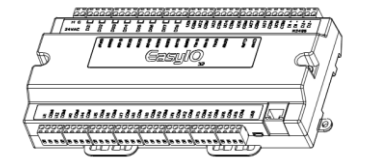

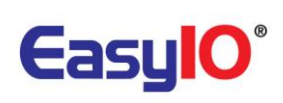

# Table of Contents

| Introd | uction                                                          | 5  |
|--------|-----------------------------------------------------------------|----|
| Freque | ently Asked Questions                                           | 6  |
| 1)     | Default IP address.                                             | 6  |
| 2)     | Commonly used login credentials for EasyIO FG Series            | 6  |
| 3)     | Default IP Ports for EasyIO FG Series                           | 7  |
| 4)     | How do I upgrade the firmware for EasyIO FG Series controllers? | 7  |
| 5)     | Restore to factory default1                                     | 0  |
| 6)     | Micro SD Card1                                                  | 1  |
| 7)     | EasyIO FG Series Modbus Master Driver limitation1               | 1  |
| 8)     | EasyIO FG Series Modbus Slave Driver limitation1                | 2  |
| 9)     | EasyIO FG BACnet Server Limitation1                             | 2  |
| 10)    | EasyIO FG BACnet Client Limitation1                             | 2  |
| 11)    | EasyIO FG Series History storage1                               | 3  |
| Techni | cal Support1                                                    | .4 |

EasyIO FG Series FAQ v1.3

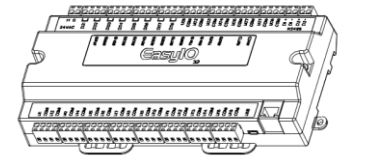

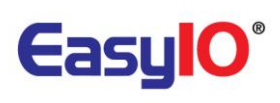

# Introduction

This document is a quick reference to all most commonly asked questions.

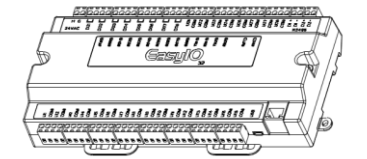

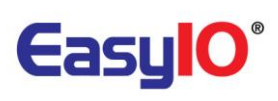

# **Frequently Asked Questions**

# 1) Default IP address.

| Below applies to both | n FG and FG+.          |
|-----------------------|------------------------|
| Default IP address    | : <b>192.168.10.11</b> |
| Default Subnet        | : 255.255.255.0        |
| Default Gateway       | : <b>192.168.10.1</b>  |

The above IP address is the IP address if a restore to factory setting carried out at the controller.

# 2) Commonly used login credentials for EasyIO FG Series

| Function                                         | Username | Password            | Remarks                                        |
|--------------------------------------------------|----------|---------------------|------------------------------------------------|
| Sedona (sox)                                     | admin    | No password         |                                                |
|                                                  | aunni    | (Leave it<br>blank) | Login to the Sedona sox protocol               |
| Controller Web scripts (via file transfer client | webuser  | 123456              | Login to the webuser folder that contains web  |
| , FTP)                                           |          |                     | server default files system.                   |
| CPT graphics<br>deployment                       | webuser  | 123456              | Credentials for CPT graphics deployment        |
| CPT graphics login via                           |          |                     |                                                |
| web browser                                      | admin    | hellocpt            | Credentials for CPT web server                 |
| Micro SD card (if a                              |          |                     | Login to the SD Card file system where it      |
| micro SD card is insert<br>)                     | sdcard   | 123456              | contain the CPT deployed files.                |
| SQL Lite browser                                 |          |                     | Login to the SQL Lite Administrative Web Page. |
| administrative page                              | -        | 123456              | Link :                                         |
|                                                  |          |                     | http://192.168.10.11/sdcard/phpliteadmin.php   |

#### Below applies to both FG and FG+.

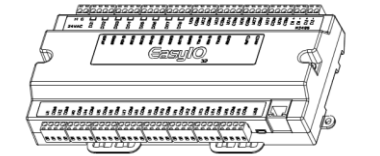

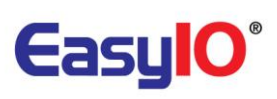

# 3) Default IP Ports for EasyIO FG Series

| Protocol                   | Port  | Туре | Remarks                                           |  |
|----------------------------|-------|------|---------------------------------------------------|--|
| Sedona (sox)               | 1876  | UDP  | Sox connection                                    |  |
| File Transfer Client (FTP) | 21    | ТСР  | Graphics Deploy , File Transfer via FTP<br>Client |  |
| Modbus TCP                 | 502   | ТСР  | Modbus TCP Port                                   |  |
| BACnet IP                  | 47808 | UDP  | BACnet IP Port                                    |  |
| Web Server                 | 80    | ТСР  | Build In Web Server port                          |  |
| Tcom                       | 5021  | UDP  | Tcom Niagara Driver port                          |  |

#### Below applies to both FG and FG+.

# 4) How do I upgrade the firmware for EasyIO FG Series controllers?

#### FG Series

There are two types of flashing files which are explained below. **<u>Both types</u>** will erase the Sedona apps in the controller, therefore please ensure a controller back up is performed before the flashing procedure otherwise the controller App will be lost.

The process will take approximately 5 minutes. The RED LED will light constantly for 5 minutes. This is normal.

If the RED LED continues to light up for more than 8 minutes, the firmware file transferred into the SD card is corrupted.

| Туре                | Functions                                           | Remarks                                                                                                    |
|---------------------|-----------------------------------------------------|----------------------------------------------------------------------------------------------------|
| Factory Default     | Firmware upgrade<br>Restore back to factory default | Sedona apps will be erase<br>IP address will restore back to default IP<br>address<br>IP address : 192.168.10.11 |
| Maintain IP address | Firmware upgrade<br>Remain the last IP address      | Sedona apps will be erase<br>IP address will remain the last valid IP<br>address set.                            |

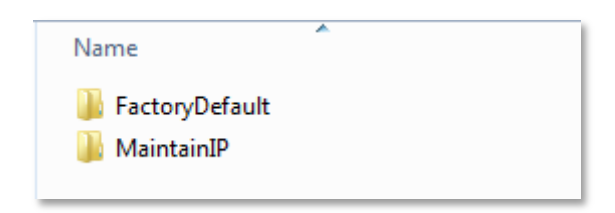

Get the required files from EasyIO technical support at <u>support@easyio.com</u>. Depending on version, quantity of files may differ. See below.

| Name                              | Name                                  |
|-----------------------------------|---------------------------------------|
| 🔚 fg320.tar.gz<br>📄 Flashing.sh   | 📜 fg320.tar.gz                        |
| V2.1.2.0.01 and below has 2 files | V2.1.2.0.02 and above has only 1 file |

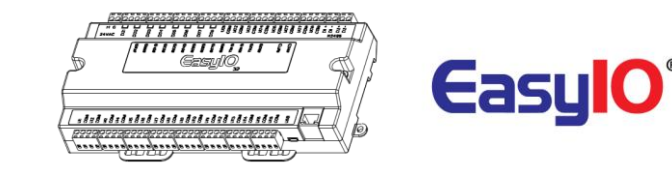

The firmware file which is *fg320.tar.gz* needs to be copied into the fg320 folder using a file transfer client or with a memory card reader plug into the computer. You can copy the files over into the SD card by dragging the file into the "*fg320*" folder if a file transfer client program is used.

#### \*\*Note\*\*

You might need 2 files or 1 file depending to the current firmware version of the controller.

Important: Please check the file size and compare with the source file. Make sure the file size is correct.

| Filename                                     | Filesize Filetype        | Filename      | *   | Filesize | Filetype    | Last modified       | Permissions | 0  |
|----------------------------------------------|--------------------------|---------------|-----|----------|-------------|---------------------|-------------|----|
|                                              |                          | <b>II</b>     |     |          |             |                     |             |    |
| fg320.tar.gz                                 | 0,162,742 WinPAP archive | ▶∭ fg320      |     |          | File folder | 1/1/1980 8:00:00 AM | 0777        | 0  |
| $\setminus$                                  |                          | 퉬 web         |     |          | File folder | 1/1/1980 8:00:00 AM | 0777        | 0  |
|                                              |                          |               |     |          |             |                     |             |    |
|                                              |                          |               |     |          |             |                     |             |    |
|                                              |                          |               |     |          |             |                     |             |    |
|                                              |                          |               |     |          |             |                     |             |    |
|                                              |                          |               |     |          |             |                     |             |    |
|                                              |                          |               |     |          |             |                     |             |    |
|                                              |                          |               |     |          |             |                     |             |    |
|                                              |                          |               |     |          |             |                     |             |    |
|                                              |                          |               |     |          |             |                     |             |    |
| < III                                        | 4                        | •             | III |          |             |                     |             | Þ. |
| Selected 1 file. Total size: 9,163,743 bytes |                          | 2 directories |     |          |             |                     |             |    |

\*\*3 Important Tech Tips if using file transfer client program\*\*

- 1. Files need to be transfer/copied into the "fg320" folder.
- 2. Files cannot be in the root directory of the SD card, they need to be copied into "fg320" folder.
- 3. If "fg320" folder is not seen, refer to Step 3 above.

Login to the Sedona controller via Sedona workbench or the CPT tool and reboot the device.

**\*\*Tech Tip** - The watchdog jumper must be in the "ON" position for the controller to automatically reboot. By default the controller is shipped with the watchdog jumper in the *ON* position.

For detail explanation, please refer to 04 EasyIO FG Series Firmware Upgrade.pdf.

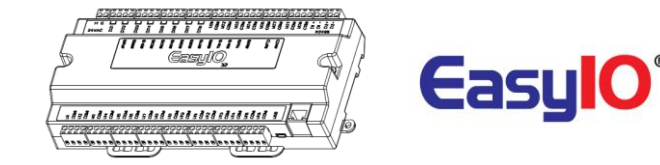

#### For FG+ series

For FG+ there are 4 files required.

#### \*\*Note\*\*

You need 4 files for FG+ controller.

Important: Please check the file size and compare with the source file. Make sure the file size is correct

| Filename      | Filesize Fil  | letype        | Last modified     | Filename | Filesize | Filetype    | Last modified   | Permissions | Owr |
|---------------|---------------|---------------|-------------------|----------|----------|-------------|-----------------|-------------|-----|
|               |               |               |                   | 👪 ar     |          |             |                 |             |     |
| fg320plus.md5 | 104 M         | ID5 File      | 00/28/15 17:31:58 | 📕 fg320  |          | File folder | 01/02/00 22:38: | 0777        | 00  |
| rootfs.yaffs2 | 45,036,288 YA | AFFS2 File    | 09/28/15 17:31:58 | 🕌 web    |          | File folder | 01/01/00 12:31: | 0777        | 00  |
| 🛓 u-boot.bin  | 237,024 VL    | LC media file | 09/28/15 17:31:58 |          |          |             |                 |             |     |
| zImage        | 1,824,896 Fil | le            | 09/28/15 17:31:58 |          |          |             |                 |             | - 1 |
|               |               |               |                   |          |          |             |                 |             | - 1 |
|               |               |               |                   |          |          |             |                 |             |     |
|               |               |               |                   |          |          |             |                 |             |     |
|               |               |               |                   |          |          |             |                 |             |     |
|               |               |               |                   |          |          |             |                 |             |     |
|               |               |               |                   |          |          |             |                 |             |     |
|               |               |               |                   |          |          |             |                 |             |     |
|               |               |               |                   |          |          |             |                 |             |     |
|               |               |               |                   |          |          |             |                 |             |     |
|               |               |               |                   |          |          |             |                 |             |     |
| I             |               |               |                   |          |          |             |                 |             |     |

\*\*3 Important Tech Tips if using file transfer client program\*\*

- 1. Files need to be transfer/copied into the "fg320" folder.
- 2. Files cannot be in the root directory of the SD card, they need to be copied into "fg320" folder.
- 3. If "fg320" folder is not seen, refer to Step 3 above.

Login to the Sedona controller via Sedona workbench or the CPT tool and reboot the device.

**\*\*Tech Tip** - The watchdog jumper must be in the "ON" position for the controller to automatically reboot. By default the controller is shipped with the watchdog jumper in the *ON* position.

For detail explanation, please refer to 04 EasyIO FG Series Firmware Upgrade.pdf.

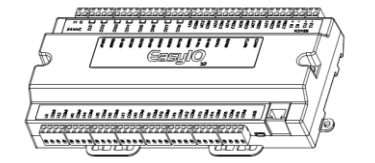

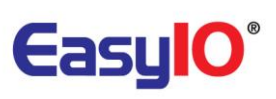

## 5) Restore to factory default.

Below apply to both FG and FG+ The new firmware release dated 1st August 2013 comes with "Restore Factory Settings".

This function is done with just the by pressing the "Service" button while the controller is booting up.

A restore to factory settings will do the following;

- 1. Restore the IP address to the default which is **192.168.10.11**
- 2. Clear the Sedona application in the Sedona VM back to default (default app is an empty app)
- 3. A default Sedona apps default login is admin, <no password>.

Below is a simple explanation. For detail explanation, please refer to **03** EasylO FG Series User Reference.pdf

#### Step 1

Make sure you backup the Sedona apps if you have connection to the EasyIO FG32.

#### Step 2

Cycle power and within 5 seconds press and HOLD down the service button until the Error LED starts to flash approximately 2 Hz.

This process will take approximately 15 seconds before the error Led start to blink.

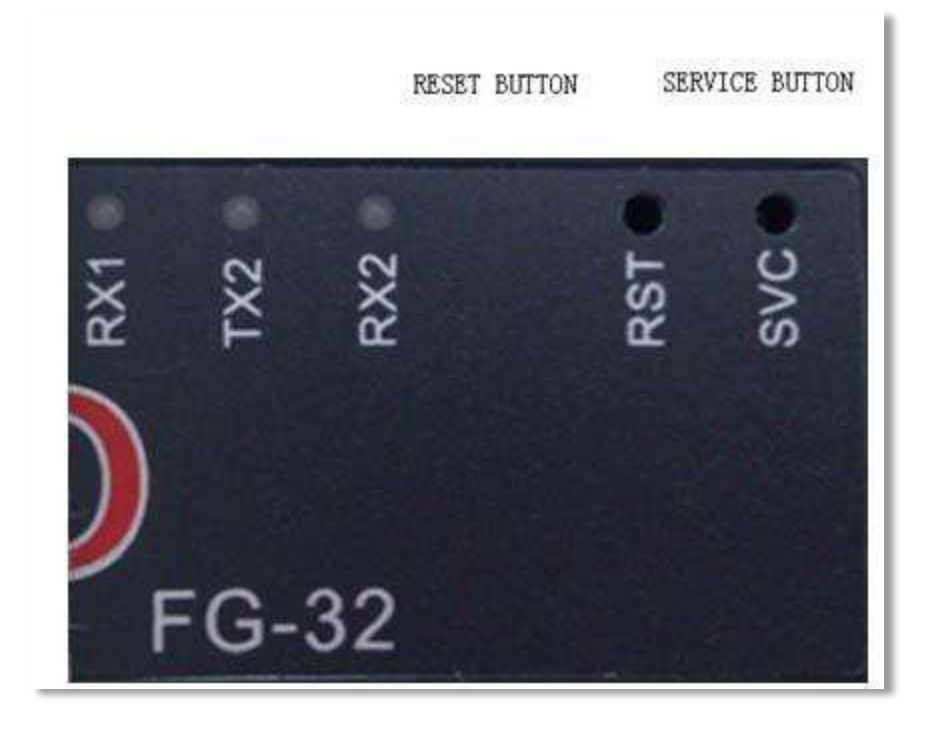

#### Step 3

Once the Red LED flashes, a momentary press of the service button will restore back the FG Series controller back to factory default state.

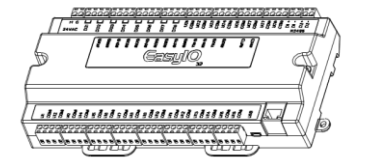

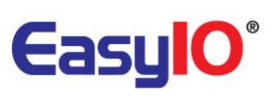

## 6) Micro SD Card

Each EasyIO FG Series comes with a micro SD memory card slot.

| Specifications           | Remark              |
|--------------------------|---------------------|
| Brand tested recommended | Transend, Kingston  |
| Capacity tested          | 2GB, 4GB, 8GB, 16GB |
| Class                    | Class 4             |
|                          | Class 10            |

Please note that the Micro SD card in the EasyIO FG Series is optional and the controller does not complete with the SD Micro Card as standard. The SD Micro card can be purchased separately that have the following specifications.

Make sure the controller is power off before inserting the micro SD Card.

Above is a simple explanation. For detail explanation, please refer to 01 EasyIO FG32 Installation.pdf

## 7) EasyIO FG Series Modbus Master Driver limitation

#### Modbus RTU Master

Modbus only can run at Port 2.

| Max. No. of MODBUS Serial Networks (per FG device) | 1  |
|----------------------------------------------------|----|
| Max. No. of MODBUS Serial Devices per Network      | 31 |
| Max. No. of Points per MODBUS Serial Device        | 32 |

#### Modbus TCP Master

| Max. No. of MODBUS TCP Networks (per FG device) | 1  |
|-------------------------------------------------|----|
| Max. No. of MODBUS TCP Devices per Network      | 31 |
| Max. No. of Points per MODBUS TCP Device        | 32 |

#### Modbus TCP Gateway

| Max. No. of TCP Gateway Networks (per FG device) | 1  |
|--------------------------------------------------|----|
| Max. No. of MODBUS Gateway Devices allowed       | 31 |
| Max. No. of Points per MODBUS Gateway Device     | 32 |

For detail explanation, please refer to 10 EasyIO FG Series Modbus Master.pdf

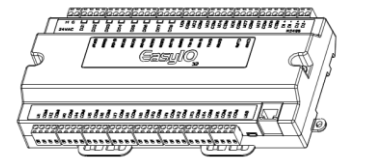

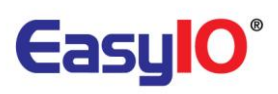

## 8) EasyIO FG Series Modbus Slave Driver limitation

Modbus RTU Slave/ Modbus TCP Slave Modbus only run at Port 2.

| Max Network allowed          | 1 (of both drivers)                                                                                                    |  |
|------------------------------|----------------------------------------------------------------------------------------------------|--|
| Max Discrete Point allowed   | 200 register address (total)                                                                                                    |  |
| Max Coil Output allowed      | 200 register address(total)                                                                                                    |  |
| Max Input Register allowed   | 200 register address, depending to data type.                                                                                        |  |
|                              | Integer data type occupy 1 register address<br>Float data type occupy 2 register address<br>Long data type occupy 2 register address |  |
| Max Holding Register allowed | 200 register address, depending to data type.                                                                                        |  |
|                              | Integer data type occupy 1 register address                                                                                          |  |
|                              | Float data type occupy 2 registers address                                                                                           |  |
|                              | Long data type occupy 2 registers address                                                                                            |  |
|                              |                                                                                                    |  |

For detail explanation, please refer to EasyIO 11 EasyIO FG Series Modbus Slave.pdf

## 9) EasyIO FG BACnet Server Limitation

BACnet IP Server (Information is correct at the time of document) Bacnet MS/TP only run at Port 1.

| Objects supported        | Analog Value , Read Only or Read Write |  |  |
|--------------------------|----------------------------------------|--|--|
|                          | Binary Value, Read Only or Read Write  |  |  |
| Priority Array Supported | Yes                                    |  |  |
| Writable Property        | Present Value Only                     |  |  |
| Total Analog Value (AV)  | 128                                    |  |  |
| Total Binary Value (BV)  | 128                                    |  |  |
|                          |                                        |  |  |

For detail explanation, please refer to 12 EasyIO FG Series Bacnet.pdf

### 10) EasyIO FG BACnet Client Limitation

BACnet Client (Information is correct at the time of document) Multistate objects need firmware b38 or higher and easyioBacnet kit 1.0.45.38.4 or higher Bacnet MS/TP only run at Port 1.

| Max devices              | 32 devices (combination of both IP and MSTP devices)                                                                                                    |
|--------------------------|----------------------------------------------------------------------------------------------------|
| Max registers per device | 31 BACnet objects (combination of all the<br>supported BACnet objects below)                                                                                                    |
| Objects supported        | Analog Input<br>Analog Output<br>Analog Value , Read Only or Read Write<br>Binary Input<br>Binary Output<br>Binary Value , Read Only or Read Write<br>Multistate Input<br>Multistate Output<br>Multistate Value, Read Only or Read Write |

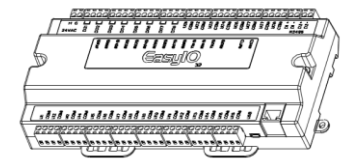

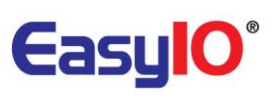

| Priority Array Supported | Yes                |
|--------------------------|--------------------|
| Writable Property        | Present Value Only |
| Total Analog Value (AV)  | 32                 |
| Total Binary Value (BV)  | 32                 |

For detail explanation, please refer to EasyIO 12 EasyIO FG Series Bacnet.pdf

## 11) EasyIO FG Series History storage

There is no metric for calculating memory size for a history data table. Table below display an estimation memory size used. Result is by EasyIO bench testing.

| Number of Table | Number of Column<br>(Values) | Total records | Size on Disk |
|-----------------|------------------------------|---------------|--------------|
| 1               | 1                            | 1000          | 40 KB        |
| 1               | 10                           | 1000          | 132 KB       |
| 1               | 1                            | 100,000       | 5,100 KB     |
| 1               | 32                           | 100,000       | 27,000 KB    |

For detail explanation, please refer to 14 EasyIO FG Series SQL Lite.pdf

EasyIO FG Series FAQ v1.3

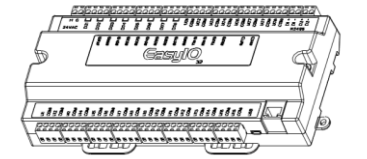

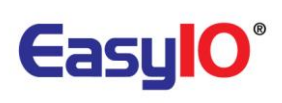

# Technical Support

For technical support issues please contact technical support person as below;

Email: <a href="mailto:support@easyio.com">support@easyio.com</a>